# Развертка YII2

### Установка Open Server

- 1. Скачать версию OSPanel Ultimate 5.3.5 с сайта <u>https://ospanel.io/download/</u>
- 2. Установить используя рекомендуемые настройки

| Главная                                      | 🖽 Новости                                                                                    | 🛓 Скачать 📃 Ма                                                          | ануал 👳 Форум                                               | 🛡 Спасибо                                  |
|----------------------------------------------|----------------------------------------------------------------------------------------------|-------------------------------------------------------------------------|-------------------------------------------------------------|--------------------------------------------|
| ать                                          |                                                                                              |                                                                         |                                                             |                                            |
| 8-)                                          | Пожалуйста, введите                                                                          | е код с картинки и выберите д                                           | истрибутив:                                                 |                                            |
| <b>16</b> 2                                  | 2861                                                                                         | OSPanel Ultimate 5.                                                     | 3.5 - 1409 МБ 🔻 보 (                                         | Скачать                                    |
| распаковыва                                  | айте файлы листрибути                                                                        | OSPANEL FIEIMUM S                                                       |                                                             |                                            |
| грибути                                      | вы                                                                                           | OSPanel Basic 5.3.5                                                     | - 463 Mb                                                    |                                            |
| грибути                                      | версия                                                                                       | ULTIMATE                                                                | PREMIUM                                                     | BASIC                                      |
| грибути<br><sub>Ба</sub>                     | ВЫ<br>ВЕРСИЯ<br>ІЗОВЫЕ МОДУЛИ                                                                | ULTIMATE<br>Есть                                                        | - 463 МБ<br>Р <b>REMIUM</b><br>Есть                         | <b>BASIC</b><br>Есть                       |
| г <b>рибутин</b><br>Ба                       | ВЫ<br>ВЕРСИЯ<br>зовые модули<br>mageMagick                                                   | ULTIMATE<br>Есть<br>Есть                                                | - 463 МБ<br>РРЕМІИМ<br>Есть<br>Есть                         | BASIC<br>Есть<br>Есть                      |
| г <b>рибутин</b><br>Ба<br>і<br>Gi            | Bbl<br>BEPCИЯ<br>зовые модули<br>mageMagick<br>it for Windows                                | ULTIMATE<br>Есть<br>Есть<br>Есть                                        | - 463 МБ<br>РРЕМІИМ<br>Есть<br>Есть<br>Есть                 | ВАЗІС<br>Есть<br>Есть<br>Нет               |
| г <b>рибутин</b><br>Ба<br>Gi                 | Bbl<br>BEPCИЯ<br>зовые модули<br>mageMagick<br>it for Windows<br>MongoDB                     | ULTIMATE<br>Есть<br>Есть<br>Есть<br>Есть                                | - 463 МБ<br>РРЕМІИМ<br>Есть<br>Есть<br>Есть<br>Есть         | ВАSIC<br>Есть<br>Есть<br>Нет<br>Нет        |
| г <b>рибутин</b><br>Ба<br>I<br>Gi<br>Postgre | Bbl<br>BEPCИЯ<br>зовые модули<br>mageMagick<br>it for Windows<br>MongoDB<br>eSQL+ PhpPgAdmin | ОЗРАПЕЦ BASIC 5.3.5<br>ULTIMATE<br>Есть<br>Есть<br>Есть<br>Есть<br>Есть | - 463 МБ<br>РРЕМІИМ<br>Есть<br>Есть<br>Есть<br>Есть<br>Есть | ВАSIC<br>Есть<br>Есть<br>Нет<br>Нет<br>Нет |

 Скачать актуальную версию проекта YII2 Advanced и базу данных к ней: https://drive.google.com/file/d/15QxRVFf2CWIZRd6N2-ERy8abyMb

EhHUQ/view?usp=sharing

| Создать                         | Мой диск > YII2 - 🛋            | I          |
|---------------------------------|--------------------------------|------------|
| Мой диск                        | Файлы                          | Название 🔨 |
| Доступные мне                   |                                |            |
| Недавние                        | •-                             |            |
| Помеченные                      | \$=                            |            |
| Корзина                         |                                |            |
| Резервные копии                 | 🗄 yii2.local.7z 📔 yii2base.sql |            |
| Хранилище                       |                                |            |
| Использовано 8,3 ГБ і<br>15 ГБ  | ИЗ                             |            |
| ПОЛУЧИТЬ БОЛЬШЕ<br>ПРОСТРАНСТВА |                                |            |

🅩 Сеть

# 2. Разархивировать содержимое архива в папку domains в папке с установленным OSPanel

| – → <b>∨</b> ∱ 📜 > Эτα | от компьютер > Archive (D:) > OSPanel | > domains                           | ~                                  | U Поиск: do , |
|------------------------|---------------------------------------|-------------------------------------|------------------------------------|---------------|
| 🗲 Быстрый доступ       | Имя                                   | Дата изменения                      | Тип                                | Размер        |
| Рабочий стол           | Crossword                             | 08.07.2019 15:42                    | Папка с файлами                    |               |
| 🔈 Загрузки 刘           | Crossword.20.08.2019                  | 20.08.2019 9:19<br>28.08.2019 14:08 | Папка с файлами<br>Папка с файлами |               |
| В Документы 🥠          | Crossword.BackUp                      | 15.07.2019 13:24                    | Папка с файлами                    |               |
| В Этот компьютер       | Crossword.Repo                        | 18.09.2019 10:43                    | Папка с файлами                    |               |
|                        | frankemarket                          | 08.08.2019 10:52                    | Папка с фаилами<br>Папка с файлами |               |
| System (C:)            | Iocalhost                             | 10.09.2019 17:39                    | Папка с файлами                    |               |
| Archive (D:)           | OrderSite                             | 26.08.2019 9:56<br>14.06 2019 17:13 | Папка с файлами                    |               |
| 🥪 Media (E:)           | tehnohata.crm                         | 16.07.2019 20:22                    | Папка с файлами                    |               |
| Reserv (F:)            | tehnohata.release                     | 11.06.2019 9:03                     | Папка с файлами                    |               |
| 😅 CD-дисковод (H:)     | 🧯 yii2.local                          | 20.01.2019 11:48                    | Папка с файлами                    |               |

### 3. Запустить OSPanel

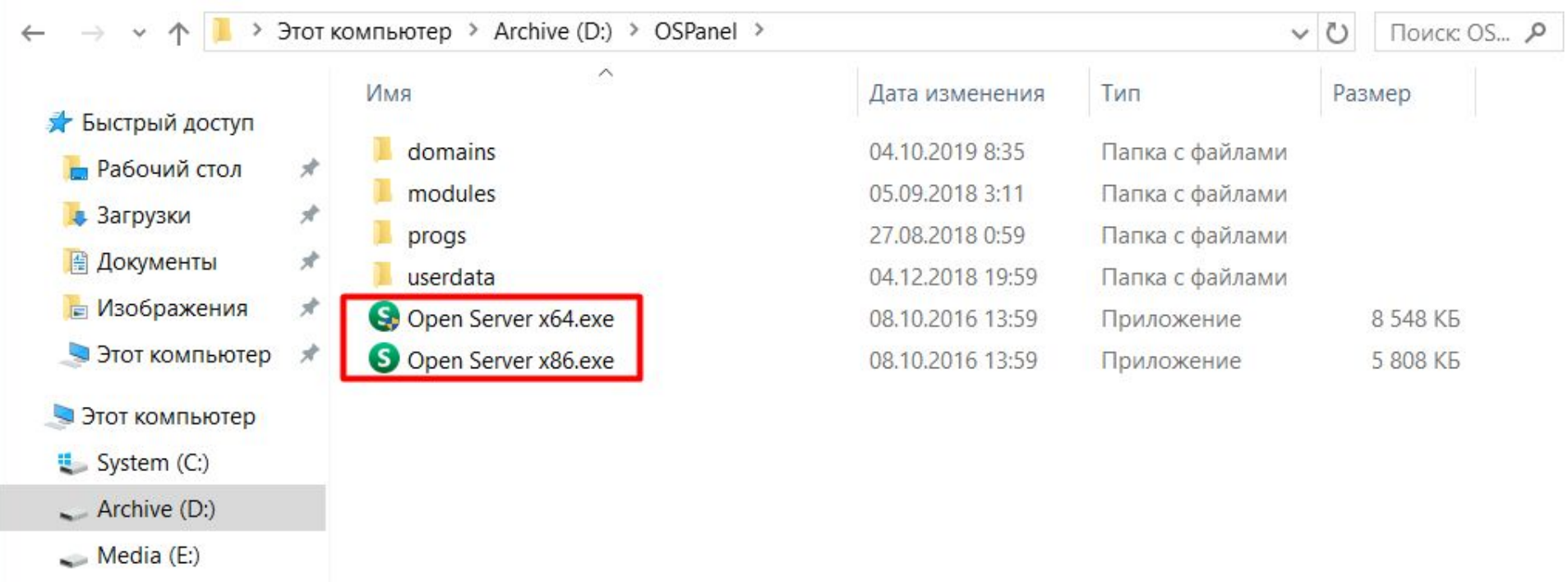

- Reserv (F:)
- 🥥 CD-дисковод (H:)
- 🅩 Сеть

4. После запуска программы запустить сервер (правой кнопкой мыши по ярлыку -> запустить)

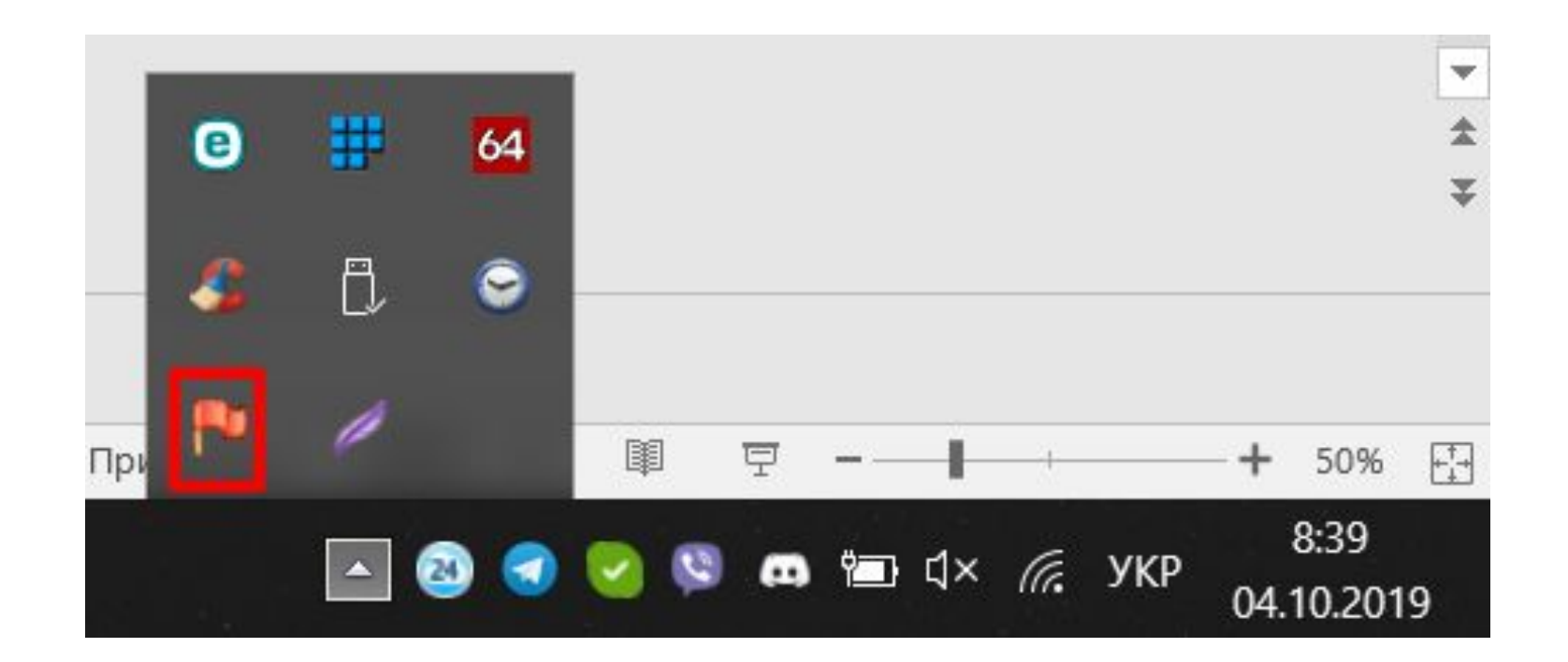

#### 5. Выбрать пункт меню «Дополнительно» -> PhpMyAdmin

| phpMyAdmin                                                                                                    | Сервер: 127.0.0.1:3306                                                                                                    |                                                                                                    |
|----------------------------------------------------------------------------------------------------|----------------------------------------------------------------------------------------------------|----------------------------------------------------------------------------------------------------|
| A 🔤 🛛 🔍 🎭 😅                                                                                                    | 🕞 Базы данных 🚜 SQL 🏶 Состояние 🈁 Учетные записи пользователей 🏚 Экспорт 🊡 Импорт 🛠 Настр                                                                                                    | юйки 📗 Репликация 📺 Переменные 📆 Кодировки 👪 Типы таблиц 🌸 Расширения                                                                                                    |
| Недавнее Избранное                                                                                                    | Основные настройки                                                                                                    | Сервер баз данных                                                                                                    |
| ∞<br>* Coздать БД<br>* admin<br>admin<br>- admin<br>- ad | У Изменить пароль         Э         Изонить пароль         Э         Э         Опоставление кодировки соединения         Опоставление кодировки соединения         Опоставление кодировки соединения         Э         Изменить пароль         Э         Опоставление кодировки соединения         Опоставление кодировки соединения         Опоставление кодировки соединения         Э         Э         Язык - Language         Опоставление кодировки соединения         Опоставление кодировки соединения | <ul> <li>Сервер: 127.0.0.1 via TCP/IP</li> <li>Тип сервера: MySQL</li> <li>Соединение сервера: SSL не используется ()</li> <li>Версия сервера: 5.6.41 - MySQL Community Server (GPL)</li> <li>Версия протокола: 10</li> <li>Пользователь: root@localhost</li> <li>Кодировка сервера: UTF-8 Unicode (utf8)</li> </ul> |
| u ∰ franke                                                                                                    | • Размер шрифта: 82% 🔻                                                                                                    | Веб-сервер                                                                                                    |
| ● .ጬ information_schema<br>● .ጬ mysql<br>● .ጬ order_sale<br>● .ጬ performance_schema<br>● .ጬ smartfinans                                                                                                    | Я Дополнительные настройки                                                                                                    | <ul> <li>Арасhe</li> <li>Версия клиента базы данных: libmysql - mysqlnd 5.0.12-dev - 20150407 - \$ld: b5c5906d452ec590732a93b051f3827e02749b83 \$</li> <li>РНР расширение: mysqli @ curl @ mbstring @</li> <li>Версия РНР: 7.0.32</li> </ul>                                                                         |
| 由                                                                                                    |                                                                                                    | phpMyAdmin                                                                                                    |
|                                                                                                    |                                                                                                    | <ul> <li>Информация о версии: 4.8.3</li> <li>Документация</li> <li>Официальная страница phpMyAdmin</li> <li>Пожертвовать</li> <li>Получить помощь</li> <li>Список изменений</li> <li>Лицензия</li> </ul>                                                                                                    |
|                                                                                                    |                                                                                                    |                                                                                                    |

 $\overline{\sim}$ 

#### 6. Зайти в пункт меню «Импорт»

| phpMyAdmin                                                                                         | сервер: 127.0.0.1:3306<br>Базы данных 🗚 SQL 🕸 Состояние 😁 Учетные записи пользователей 🎒 Экспорт 🕻 Импорт 🎇 Настройки 📗 | Репликация 🛐 Переменные 📆 Кодировки 😝 Типы таблиц 🌸 Расширения                                                                                                    |  |  |  |  |
|----------------------------------------------------------------------------------------------------|----------------------------------------------------------------------------------------------------|----------------------------------------------------------------------------------------------------|--|--|--|--|
| Недавнее Избранное                                                                                 | Основные настройки                                                                                                    | Сервер баз данных                                                                                                    |  |  |  |  |
| ©<br>Coздать БД<br>e admin<br>e banketzakaz<br>e e cn62165_foodforu<br>e crossword<br>f foodforueu | <ul> <li>         ФУИЗМЕНИТЬ ПАРОЛЬ         <ul> <li></li></ul></li></ul>                                               | <ul> <li>Сервер: 127.0.0.1 via TCP/IP</li> <li>Тип сервера: MySQL</li> <li>Соединение сервера: SSL не используется (П</li> <li>Версия сервера: 5.6.41 - MySQL Community Server (GPL)</li> <li>Версия протокола: 10</li> <li>Пользователь: root@localhost</li> <li>Кодировка сервера: UTF-8 Unicode (utf8)</li> </ul> |  |  |  |  |
| 🕀 🗊 franke                                                                                         | • Размер шрифта: 82% 🔻                                                                                                  | Веб-сервер                                                                                                    |  |  |  |  |
| ● ଜ information_schema<br>● ଜ mysql<br>● ଜ order_sale<br>● ଜ performance_schema<br>● ଜ smartfinans | Я Дополнительные настройки                                                                                              | <ul> <li>Арасhe</li> <li>Версия клиента базы данных: libmysql - mysqlnd 5.0.12-dev - 20150407 - \$Id: b5c5906d452ec590732a93b051f3827e02749b83 \$</li> <li>РНР расширение: mysqli ⑦ curl ⑦ mbstring ⑦</li> <li>Версия РНР: 7.0.32</li> </ul>                                                                         |  |  |  |  |
| म 📴 yii2base                                                                                       |                                                                                                    | phpMyAdmin                                                                                                    |  |  |  |  |
|                                                                                                    |                                                                                                    | <ul> <li>Информация о версии: 4.8.3</li> <li>Документация</li> <li>Официальная страница phpMyAdmin</li> <li>Пожертвовать</li> <li>Получить помощь</li> <li>Список изменений</li> <li>Лицензия</li> </ul>                                                                                                    |  |  |  |  |
|                                                                                                    |                                                                                                    |                                                                                                    |  |  |  |  |

 $\overline{\sim}$ 

### 6. «Импорт»

| php <mark>MyAdmin</mark>                                                                                                    | Сервер: 127.0.0.1:3306                                                                                                    | 4 <b>4</b> 69 |
|----------------------------------------------------------------------------------------------------|----------------------------------------------------------------------------------------------------|---------------|
| ☆ 📰 🖓 🖾 🆏 ≈                                                                                                    | 👖 📴 Базы данных 🚜 SQL 🕸 Состояние 😁 Учетные записи пользователей р Экспорт 🥻 Импорт 🧏 Настройки 📗 Репликация 🔋 Переменные 🔃 Кодировки 👹 Типы таблиц 🌸 Расширения                                                                                                    |               |
| Недавнее Избранное                                                                                                    | 🚡 Импорт на текущий сервер                                                                                                    |               |
| ► Cosparь БД Cosparь БД Cosparь БД Cosparь Cosparь Cosparь Cosparь Cosparь Cosparь Cosparь Cosparь Cosparь Cospare Cospare Co | Minnopri na rekyujuń cepsep Minnopri na rekyujuń cepsep Minnopri na rekyujuń cepsep Minnopri na rekyujuń cepsep Minnopri na rekyujuń cepsep Coścop sawarano kommorepa Eudecepsine dain of in the subpant (Makowananswih paswep. 500MB) Bu takwe wokrete npocho neperaujurtu djażni na nočoń crpaniuje. Boścepire wa taranora sarpyswi cepsepa dziospane/Usardatatempi (Padino dna sagayswi concymernejscom) Kozujewski daini: utila • Macrustwa i utila • Macrustwa i utila • < |               |
|                                                                                                    |                                                                                                    |               |
|                                                                                                    |                                                                                                    |               |
|                                                                                                    | Консоль                                                                                                    |               |

 $\overline{\sim}$ 

### 7. Скачать и установить среду PhpStorm

https://www.jetbrains.com/phpstorm/download/#section=windows

| JET<br>BRAINS                                             | Tools Lang      | uages Solutions         | s Support                      | Company                                      | Store                                                                                                  | e a                                                                                                    |
|-----------------------------------------------------------|-----------------|-------------------------|--------------------------------|----------------------------------------------|----------------------------------------------------------------------------------------------------|----------------------------------------------------------------------------------------------------|
| PhpStorm                                                  | Coming in 2019. | 3 What's New F          | eatures Learn                  | Blog & Social                                | Buy                                                                                                    | Download                                                                                                    |
| Version: 2019.2.3<br>Build: 192.6817.20                   |                 | Download<br>Windows mac | ad PhpS                        | Storm                                        | Cookies and IP<br>web content, re<br>personalized ex<br>collects your I<br>=                           | addresses allow us to deliver and improve our<br>solve technical errors, and provide you with a<br>perience. Our website uses cookies and<br>P address for these purposes.                                                  |
| September 25, 2<br>System requirem<br>Installation Instru | ents<br>uctions | Ŷ                       | Get the Toolbo<br>PhpStorm and | <mark>x App</mark> to down<br>ts future upda | personalized<br>  <u>Policy</u> and th<br>  <u>third-party s</u><br>  my consent at<br>  [Y]es, I agre | offers and ads subject to the <u>Privacy</u>  <br>le <u>Terms of Use</u> . JetBrains may use  <br><u>services</u> for this purpose. I can revoke  <br>: any time by visiting the <u>Opt-Out page</u> .  <br>:e [N]o, thanks |
| Third-party softv<br>Other versions                       | vare            |                         |                                |                                              | ~ root#                                                                                                |                                                                                                    |

### 8. Запустить PhpStorm и выбрать путь к проекту

| <u>File Edit View Navigate Code Refactor Run Tools VCS </u>                                                                                                    | <u>Vindow H</u> elp                                                       |               |             |
|----------------------------------------------------------------------------------------------------|---------------------------------------------------------------------------|---------------|-------------|
| 🖿 yii2.local 🖉                                                                                                    |                                                                           | 💽 🔻 🖗 🔅 🎝 🔳 🖸 | 2           |
| rie       gate       yii2.local         yii2.local       Image: second second | Search Everywhere Double Shift<br>Go to File Ctrl+Shift+N                 |               | 11 Datahase |
| init.bat<br>all init.bat<br>all LICENSE.md<br>all README.md<br>all vagrantfile<br>all yii.<br>all yii.test<br>all yii.test<br>all yii.test<br>all yii.test<br>all yii.test<br>all yii.test<br>all yii.test<br>all yii.test bat                                                                                                    | Recent Files Ctrl+E<br>Navigation Bar Alt+Home<br>Drop files here to open |               |             |
| and Consoles<br>Figure 2014<br>양<br>양<br>양<br>양<br>양<br>양<br>양<br>양<br>양<br>양<br>양<br>양<br>양<br>양<br>양<br>양<br>양<br>양<br>양                                                                                                    |                                                                           |               |             |
| 🧐 <u>6</u> : TODO 🔽 Terminal                                                                                                    |                                                                           |               |             |
|                                                                                                    |                                                                           |               |             |

9. В случае изменения имени базы данных или настройке логина\пароля в PhpMyAdmin открыть файл common\config\main-local.php и внести правку в поле dsn

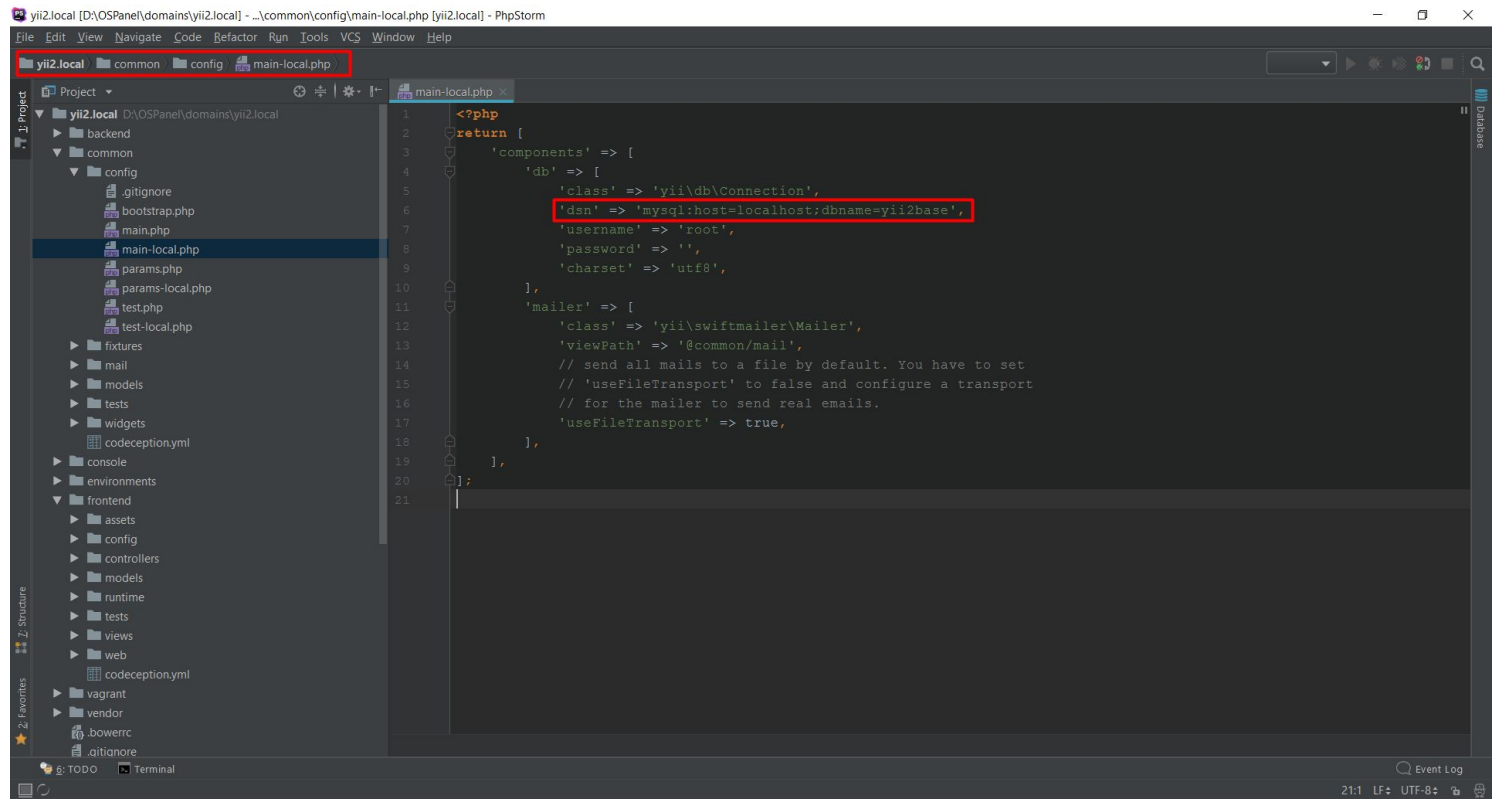

V

### 10. Перезапустить OSPanel и в поле «Мои сайты» выбрать

| • - |                |      |       |         |        |       |
|-----|----------------|------|-------|---------|--------|-------|
| 14  | My Application | Home | About | Contact | Signup | Login |

### **Congratulations!**

You have successfully created your Yii-powered application.

Get started with Yii

#### Heading

Lorem ipsum dolor sit amet, consectetur adipisicing elit, sed do eiusmod tempor incididunt ut labore et dolore magna aliqua. Ut enim ad minim veniam, quis nostrud exercitation ullamco laboris nisi ut aliquip ex ea commodo consequat. Duis aute irure dolor in reprehenderit in voluptate velit esse cillum dolore eu fugiat nulla pariatur.

Yii Documentation »

#### Heading

Yii Forum »

Lorem ipsum dolor sit amet, consectetur adipisicing elit, sed do eiusmod tempor incididunt ut labore et dolore magna aliqua. Ut enim ad minim veniam, quis nostrud exercitation ullamco laboris nisi ut aliquip ex ea commodo consequat. Duis aute irure dolor in reprehenderit in voluptate velit esse cillum dolore eu fugiat nulla pariatur.

#### Heading

Lorem ipsum dolor sit amet, consectetur adipisicing elit, sed do eiusmod tempor incididunt ut labore et dolore magna aliqua. Ut enim ad minim veniam, quis nostrud exercitation ullamco laboris nisi ut aliquip ex ea commodo consequat. Duis aute irure dolor in reprehenderit in voluptate velit esse cillum dolore eu fugiat nulla pariatur.

Yii Extensions »

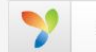